# ACCELERATOR CONTROL SYSTEM <UNIT REMOVAL AND INSTALLATION > UNIT REMOVAL AND INSTALLATION ACCELERATOR CONTROL SYSTEM

Removal and Installation

INFOID:000000009825511

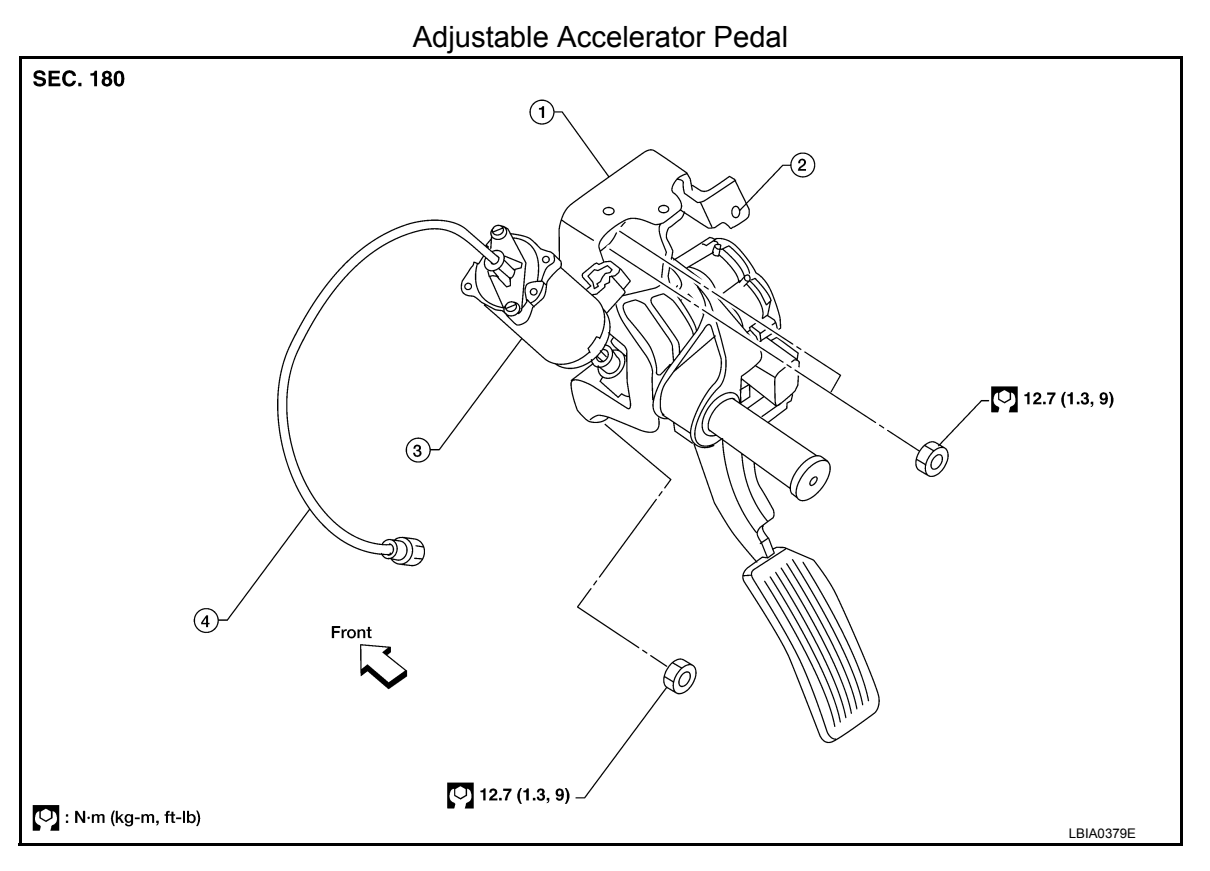

1. Adjustable accelerator pedal assem- 2. bly

A/T control cable mounting bracket (part 3. of the accelerator pedal assembly)

Adjustable pedal electric motor (part of the accelerator pedal assembly)

4. Adjustable brake pedal cable (part of the accelerator pedal assembly)

#### **CAUTION:**

- Before removal and installation the accelerator and brake pedals must be in the front most position. This is to align the base position of the accelerator and brake pedals.
- Do not disassemble the accelerator pedal assembly.
- Do not remove the accelerator pedal position sensor from the accelerator pedal bracket.
- Do not disassemble the accelerator pedal adjusting mechanism.
- Avoid damage from dropping the accelerator pedal assembly during handling.
- Keep the accelerator pedal assembly away from water.

#### REMOVAL

- 1. Move the accelerator and brake pedals to the front most position.
- 2. Turn the ignition switch OFF and disconnect the negative battery terminal.
- 3. Disconnect the adjustable brake pedal cable from the adjustable brake pedal.
  - Unlock, then pull the adjustable brake pedal cable to disconnect it from the adjustable brake pedal.

# BASIC INSPECTION DIAGNOSIS AND REPAIR WORKFLOW

# Work Flow

**OVERALL SEQUENCE** 

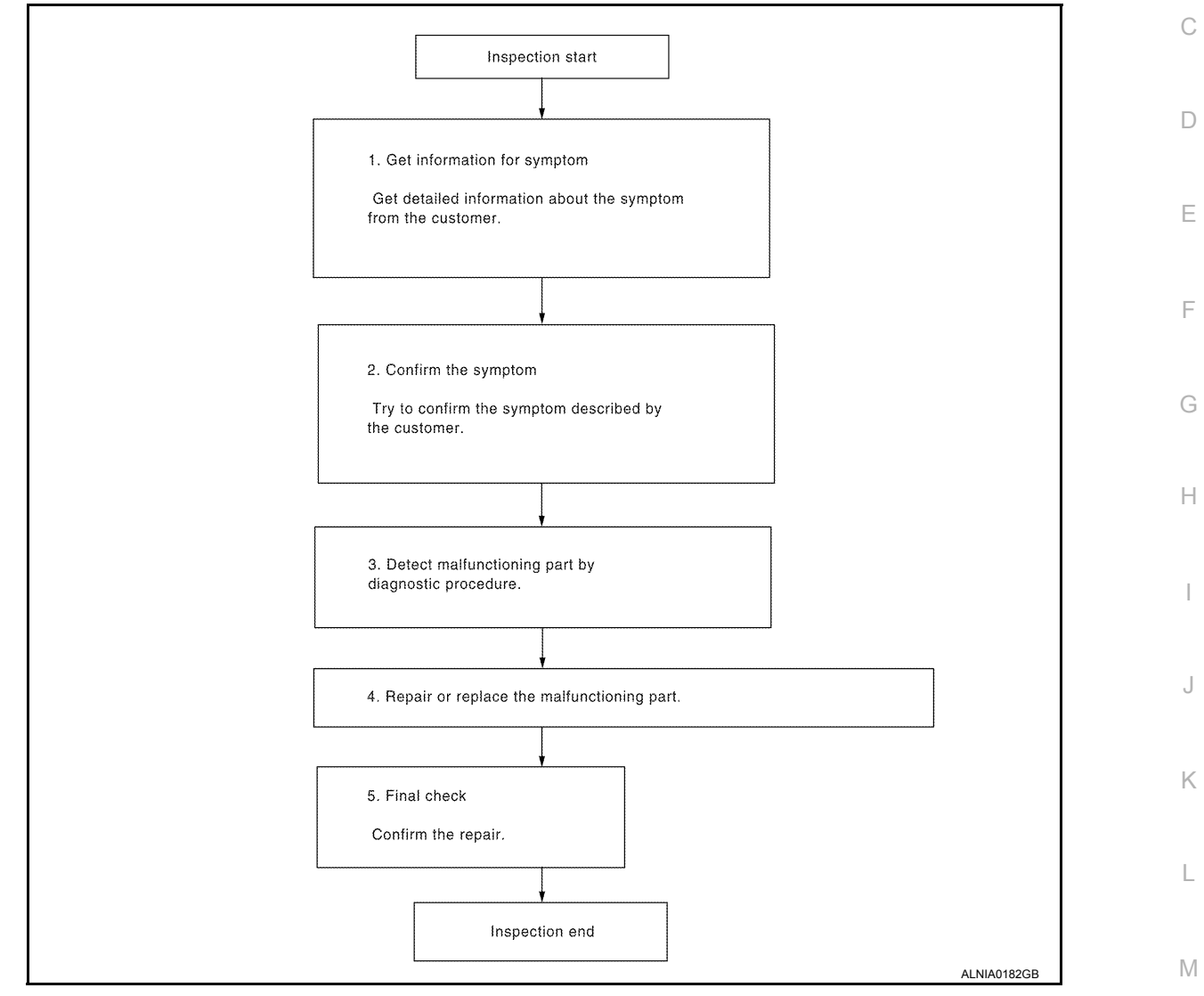

# DETAILED FLOW

# **1.**GET INFORMATION FOR SYMPTOM

Get detailed information from the customer about the symptom (the condition and the environment when the incident/malfunction occurred).

#### >> GO TO 2.

# **2.**CONFIRM THE SYMPTOM

Try to confirm the symptom described by the customer. Verify relation between the symptom and the condition when the symptom is detected.

#### >> GO TO 3.

**3.** DETECT MALFUNCTIONING PART BY DIAGNOSTIC PROCEDURE

Inspect according to Diagnostic Procedure of the system.

[BASE AUDIO]

INFOID:000000009820763

В

AV

Ο

Ρ

#### **BOSE AUDIO SYSTEM - WITHOUT NAVIGATION SYSTEM** [BOSE AUDIO WITHOUT NAVIGATION]

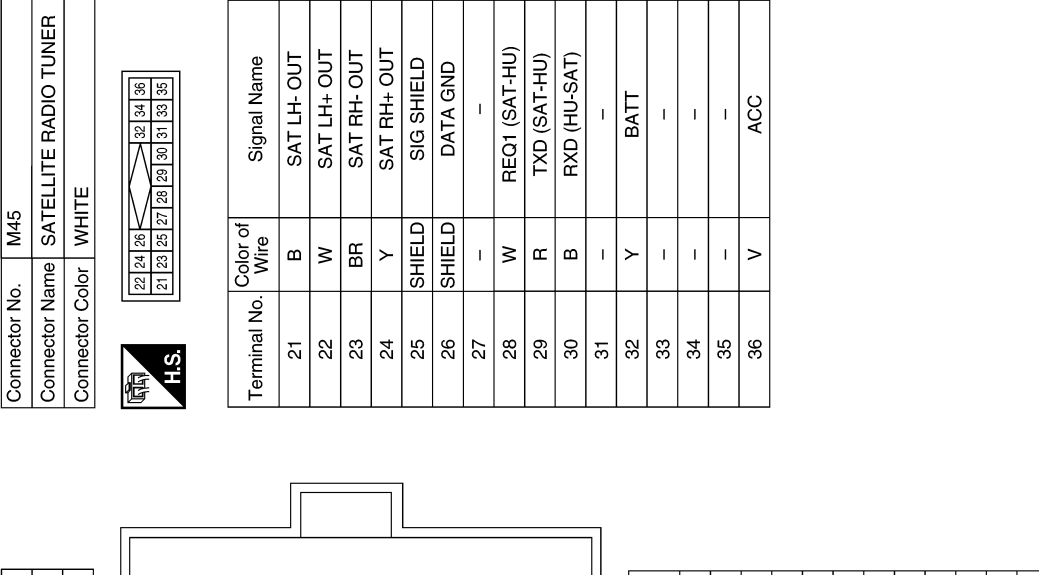

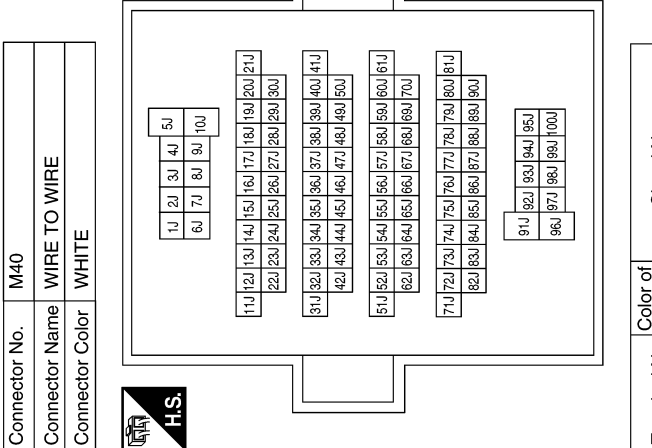

| Signal Name      | I   | I  | I   | I   | I      | I   | I   | I   | I   | I   | I   | I  | I   |
|------------------|-----|----|-----|-----|--------|-----|-----|-----|-----|-----|-----|----|-----|
| Color of<br>Wire | В∕Ү | SB | Ν   | В   | SHIELD | σ   | н   | W/G | В   | в   | M   | >  | н   |
| Terminal No.     | 1J  | ۲2 | 24J | 25J | 643    | 57J | 58J | L63 | 62J | 66J | ſ29 | 69 | ſ96 |

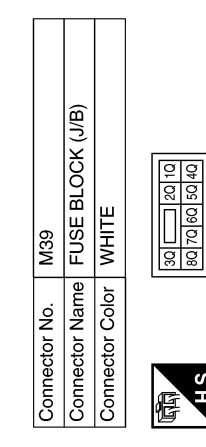

|   | Signal Name      | I   |
|---|------------------|-----|
| ] | Color of<br>Wire | G/R |
| Ď | Terminal No.     | ð   |

ABNIA3883GB

Ο

А

В

С

D

Е

F

Н

J

Κ

L

Μ

AV

# C1142 PRESS SENSOR

# Description

The front and rear pressure sensors convert the brake fluid pressure to an electric signal and transmit it to the ABS actuator and electric unit (control unit).

# DTC Logic

INFOID:000000009824055

INFOID:000000009824054

#### DTC DETECTION LOGIC

| C1142       PRESS SEN CIRCUIT       Pressure sensor signal line is open or shorted, or pressure sensor       • Heressure sensor       • Heressure sensor       • ABS actuator and electric unit (control unit)       • EBRC         DTC CONFIRMATION PROCEDURE       1. CHECK SELF-DIAGNOSIS RESULTS       BRC         Check the self-diagnosis results.       G         Self-diagnosis results       G         PRESS SEN CIRCUIT       Is above displayed on the self-diagnosis display?       H         Self-diagnosis results       G         PRESS SEN CIRCUIT       Breasure sensor*.       G         Is above displayed on the self-diagnosis display?       H         VES       >> Proceed to diagnosis procedure. Refer to BRC-57. "Diagnosis Procedure (Front Pressure Sensor)".       H         NO       >> Inspection End       I         Diagnosis Procedure (Front Pressure Sensor)       J         Regarding Wiring Diagram information, refer to BRC-92. "Wiring Diagram".       L         1. Turn the ignition switch OFF.       L       Isoconnector.         2. JENONT PRESSURE SENSOR CIRCUIT INSPECTION       M         1. Measure the continuity between the ABS actuator and electric unit (control unit) connector for and inspect the terminals for deformation, disconnection, losseness, or damage.       M         2. FRONT PRESSURE SENSOR CIRCUIT INSPECTION       M       M                                                                                                    | DTC            | Display item                  |                      | Malfunction                                                                                                    | n detected condition | l               | Possible          | cause                | D   |  |
|----------------------------------------------------------------------------------------------------|----------------|-------------------------------|----------------------|----------------------------------------------------------------------------------------------------|----------------------|-----------------|-------------------|----------------------|-----|--|
| DTC CONFIRMATION PROCEDURE       Image: Check SELF-DIAGNOSIS RESULTS       Image: Check SELF-DIAGNOSIS RESULTS       G         Check the self-diagnosis results       G       G         Self-diagnosis results       G         PRESS SEN CIRCUIT       H         Is above displayed on the self-diagnosis display?       H         Self-diagnosis procedure. Refer to BRC-57. "Diagnosis Procedure (Front Pressure Sensor)".       NO         NO       >> Inspection End       Image: Sensor)         Diagnosis Procedure (Front Pressure Sensor)       J         Regarding Wiring Diagram information, refer to BRC-92. "Wiring Diagram".       K         1. CONNECTOR INSPECTION       K         1. Turn the ignition switch OFF.       2.         2. Disconnect the front pressure sensor connector and ABS actuator and electric unit (control unit) connector to rand inspect the terminals for deformation, disconnection, looseness, or damage.       L         Is the inspection result normal?       M         YES       > GO TO 2       M         NO       >> Repair connector.       M         2.FRONT PRESSURE SENSOR CIRCUIT INSPECTION       M         1. Measure the continuity between the ABS actuator and electric unit (control unit) connector E125 (A) and front pressure sensor connector Terminal (control unit) connector Terminal (control unit) connector Terminal 2       M         ABS ac                                                                                                    | C1142          | PRESS SEN CIRCUI              | T Pressi<br>sure s   | <ul> <li>Pressure sensor signal line is open or shorted, or pressure sensor is malfunctioning.</li> <li>Harness or connector</li> <li>Pressure sensor</li> <li>ABS actuator and electric unit (control unit)</li> </ul> |                      |                 |                   |                      |     |  |
| 1.CHECK SELF-DIAGNOSIS RESULTS       BRC         Check the self-diagnosis results.       G         Image: Self-diagnosis results.       G         PRESS SEN CIRCUIT       Is above displayed on the self-diagnosis display?       H         YES       > Proceed to diagnosis procedure. Refer to BRC-57. "Diagnosis Procedure (Front Pressure Sensor)".       H         NO       > Inspection End       Image: Sensor Connector End       Image: Sensor Connector End         1. Turn the ignition switch OFF.       1. Turn the ignition switch OFF.       Image: Sensor Connector and ABS actuator and electric unit (control unit) connector tor and inspect the terminals for deformation, disconnection, looseness, or damage.       Image: Sensor Connector End         1. Turn the ignition switch OFF.       M       M         2. FRONT PRESSURE SENSOR CIRCUIT INSPECTION       M         1. Measure the continuity between the ABS actuator and electric unit (control unit) connector E125 (A) and front pressure sensor connector E125 (A) and front pressure sensor connector                                                                                                    | DTC CC         | NFIRMATION P                  | ROCEDURE             |                                                                                                    |                      |                 |                   |                      |     |  |
| Check the self-diagnosis results.       G         Self-diagnosis results.       FRESS SEN CIRCUIT         Is above displayed on the self-diagnosis display?       H         YES       >> Proceed to diagnosis procedure. Refer to BRC-57. "Diagnosis Procedure (Front Pressure Sensor)".       H         NO       >> Inspection End       I         Diagnosis Procedure (Front Pressure Sensor)       M         Regarding Wiring Diagram information, refer to BRC-92. "Wiring Diagram".       J         1. Turn the ignition switch OFF.       J         2. Disconnect the front pressure sensor connector and ABS actuator and electric unit (control unit) connector and and promation, disconnection, looseness, or damage.       M         2. FRONT PRESSURE SENSOR CIRCUIT INSPECTION       M         1. Measure the continuity between the ABS actuator and electric unit (control unit) connector E125 (A) and front pressure sensor connector E125 (A) and front pressure sensor connector E125 (A                                                                                                    | <b>1</b> .CHEC | CK SELF-DIAGNOS               | SIS RESULTS          | 6                                                                                                    |                      |                 |                   |                      | BRC |  |
| Self-diagnosis results<br>PRESS SEN CIRCUIT       H         Is above displayed on the self-diagnosis display?       H         YES       >> Proceed to diagnosis procedure. Refer to BRC-57. "Diagnosis Procedure (Front Pressure Sensor)".       H         NO       >> Inspection End       I         Diagnosis Procedure (Front Pressure Sensor)       I         NO       >> Inspection End       I         Diagnosis Procedure (Front Pressure Sensor)       I         Regarding Wiring Diagram information, refer to BRC-92. "Wiring Diagram".       I         1. CONNECTOR INSPECTION       I         1. Turn the ignition switch OFF.       E         2. Disconnect the front pressure sensor connector and ABS actuator and electric unit (control unit) connector for and inspect the terminals for deformation, disconnection, looseness, or damage.       M         2. ISECONT PRESSURE SENSOR CIRCUIT INSPECTION       M         1. Measure the continuity between the ABS actuator and electric unit (control unit) connector E125 (A) and front pressure sensor connector E31 (B).       N         ABS actuator and electric unit (control unit) connector E125 (A) and front pressure sensor continuity       I         MAS actuator and electric unit (control unit) connector E125 (A) and front pressure sensor contout unit)       I         MAS actuator and electric unit (control unit) and the pressure sensor contextor E31 (B).       I         Mass actuator a                                                                                                    | Check th       | e self-diagnosis re           | sults.               |                                                                                                    |                      |                 |                   |                      |     |  |
| Self-diagnosis results         PRESS SEN CIRCUIT         Is above displayed on the self-diagnosis display?         YES >> Proceed to diagnosis procedure. Refer to BRC-57. "Diagnosis Procedure (Front Pressure Sensor)".         NO >> Inspection End         Diagnosis Procedure (Front Pressure Sensor)".         NO >> Inspection End         Diagnosis Procedure (Front Pressure Sensor)".         NO >> Inspection End         J         Regarding Wiring Diagram information, refer to BRC-92, "Wiring Diagram".         A         1. CONNECTOR INSPECTION         1. Turn the ignition switch OFF.       2.         2. Disconnect the front pressure sensor connector and ABS actuator and electric unit (control unit) connector tor and inspect the terminals for deformation, disconnection, looseness, or damage.       L         List in inspection result normal?         YES >> GO TO 2         NO         No         2. FRONT PRESSURE SENSOR CIRCUIT INSPECTION         1. Measure the continuity between the ABS actuator and electric unit (control unit) connector E125 (A) and front pressure sensor connector E31 (B).       Image: Continuity image: Continuity image: Continuity image: Control unit) connector E125 (A) and front pressure sensor connector E13 (B).                                                                                                    |                | 0.15.15                       |                      |                                                                                                    |                      |                 |                   |                      | G   |  |
| Is above displayed on the self-diagnosis display?       H         YES       >> Proceed to diagnosis procedure. Refer to BRC-57. "Diagnosis Procedure (Front Pressure Sensor)".         NO       >> Inspection End         Diagnosis Procedure (Front Pressure Sensor)       J         Regarding Wiring Diagram information, refer to BRC-92. "Wiring Diagram".       J         1. CONNECTOR INSPECTION       J         1. Turn the ignition switch OFF.       Disconnect the front pressure sensor connector and ABS actuator and electric unit (control unit) connector tor and inspect the terminals for deformation, disconnection, looseness, or damage.       M         Ste hispection result normal?       M         YES       >> GO TO 2       M         NO       >> Repair connector.       Repair connector E125 (A) and front pressure sensor connector and electric unit (control unit) connector E125 (A) and front pressure sensor connector E31 (B).       N         ABS actuator and electric unit (control unit) connector E125 (A) and front pressure sensor connector E31 (B).       O         ABS actuator and electric unit (control unit) connector E125 (A) and front pressure sensor (continuity)       Image: Image: Im                                                                                                    |                | Self-di                       |                      |                                                                                                    |                      |                 |                   |                      |     |  |
| YES       >> Proceed to diagnosis procedure. Refer to BRC-57. "Diagnosis Procedure (Front Pressure Sensor)".         NO       >> Inspection End         Diagnosis Procedure (Front Pressure Sensor)       J         Regarding Wiring Diagram information, refer to BRC-92. "Wiring Diagram".       J         1. CONNECTOR INSPECTION       J         1. Turn the ignition switch OFF.       2. Disconnect the front pressure sensor connector and ABS actuator and electric unit (control unit) connector to rand inspect the terminals for deformation, disconnection, looseness, or damage.       L         Is the inspection result normal?       M         YES       >> GO TO 2         NO       >> Repair connector.         2.FRONT PRESSURE SENSOR CIRCUIT INSPECTION       N         1. Measure the continuity between the ABS actuator and electric unit (control unit) connector E1125 (A) and front pressure sensor connector and electric unit (control unit) connector E125 (A) and front pressure sensor       N         ABS actuator and electric unit Connector Terminal Connector Terminal C                                                                                                    |                | PRESS                         |                      | dia a la v                                                                                                    |                      |                 |                   |                      | Н   |  |
| Its:       >> Indextraine Connector         NO       >> Inspection End         Diagnosis Procedure (Front Pressure Sensor)       J         Regarding Wiring Diagram information, refer to BRC-92, "Wiring Diagram".       K         1. CONNECTOR INSPECTION       K         1. Turn the ignition switch OFF.       Sono et the front pressure sensor connector and ABS actuator and electric unit (control unit) connector tor and inspect the terminals for deformation, disconnection, looseness, or damage.       M         Is the inspection result normal?       M         YES       >> GO TO 2       M         NO       >> Repair connector.       N         2.FRONT PRESSURE SENSOR CIRCUIT INSPECTION       N         1. Measure the continuity between the ABS actuator and electric unit (control unit) connector E125 (A) and front pressure sensor connector E125 (A) and front pressure sensor connector E131 (B).       N         ABS actuator and electric unit connector Terminal Connector Terminal Connector Terminal Connector Terminal Control unity       Image: Sensor Continuity         Image: Sensor Connector       Image: Sensor Continuity       Image: Sensor Continuity         Image: Sensor Connector Terminal Connector Terminal Connector Terminal Context Terminal Context Terminal Context Terminal Context Terminal Context Terminal Context Terminal Context Terminal Context Terminal Context Terminal Context Terminal Context Terminal Context Terminal Context Terminal Context Terminal Context Terminal Context Terminal Context Termin                                                                                                    |                | >> Proceed to dia             | <u>ell-ulagnosis</u> | <u>uispiay?</u><br>Jure Defer to                                                                                                    | BBC-57 "Diag         | nosis Proce     | adure (Front Pr   | ossura San-          |     |  |
| NO       >> Inspection End       Image: Conservation End       Image: Conservation End         Diagnosis Procedure (Front Pressure Sensor)       Image: Conservation End       Image: Conservation End         Regarding Wiring Diagram information, refer to BRC-92, "Wiring Diagram".       Image: Conservation End       Image: Conservation End         1. CONNECTOR INSPECTION       K         1. Turn the ignition switch OFF.       Connoct the front pressure sensor connector and ABS actuator and electric unit (control unit) connector tor and inspect the terminals for deformation, disconnection, looseness, or damage.       Image: Conservation End         Is the inspection result normal?       M         YES       >> GO TO 2         NO       >> Repair connector.         2.FRONT PRESSURE SENSOR CIRCUIT INSPECTION       M         1. Measure the continuity between the ABS actuator and electric unit (control unit) connector E125 (A) and front pressure sensor connector E31 (B).       Image: Connector Terminal Connector Terminal Connector Terminal Contonuity <u>18 a 3 3 (B) 1 1 2 (Control unit) 20 (Control unit) 20 (Contr</u>                                                                                                    | TL5            | <u>sor)"</u> or <u>BRC-58</u> | <u>3. "Diagnosis</u> | Procedure (Re                                                                                                    | ear Pressure Se      | <u>nsor)"</u> . |                   |                      |     |  |
| Diagnosis Procedure (Front Pressure Sensor)       J         Regarding Wiring Diagram information, refer to BRC-92. "Wiring Diagram".       K         1. CONNECTOR INSPECTION       K         1. Turn the ignition switch OFF.       Disconnect the front pressure sensor connector and ABS actuator and electric unit (control unit) connector tor and inspect the terminals for deformation, disconnection, looseness, or damage.       M         Is the inspection result normal?       M         YES       > GO TO 2       M         NO       >> Repair connector.       M         2.FRONT PRESSURE SENSOR CIRCUIT INSPECTION       N         1. Measure the continuity between the ABS actuator and electric unit (control unit) connector E125 (A) and front pressure sensor connector E31 (B).       N <u>ABS actuator and electric unit</u> Front pressure sensor Continuity <u>18, 19, 20         <u>18, 19, 20         </u> <u>18, 19, 20         </u> </u>                                                                                                    | NO             | >> Inspection End             |                      |                                                                                                    |                      |                 |                   |                      |     |  |
| J         Regarding Wiring Diagram information, refer to <u>BRC-92. "Wiring Diagram"</u> .         1         1. Turn the ignition switch OFF.         2. Disconnect the front pressure sensor connector and ABS actuator and electric unit (control unit) connector and inspect the terminals for deformation, disconnection, looseness, or damage.         Is the inspection result normal?         YES       >> GO TO 2         NO       >> Repair connector.         2.FRONT PRESSURE SENSOR CIRCUIT INSPECTION         1. Measure the continuity between the ABS actuator and electric unit (control unit) connector E125 (A) and front pressure sensor connector E125 (A) and front pressure sensor connector E31 (B). <ul> <li>MBS actuator and electric unit Connector Terminal Continuity Detween the ABS actuator and electric unit (control unit) connector E125 (A) and front pressure sensor connector E125 (A) and front pressure sensor Continuity Detween the ABS actuator and electric unit (control unit) connector E125 (A) and front pressure sensor Continuity Detween the ABS actuator and electric unit (control unit) connector Terminal Terminal Term</li></ul>                                                                                                    | Diagno         | sis Procedure                 | (Front Pre           | ssure Sens                                                                                                    | sor)                 |                 | IN                | FOID:000000009824056 |     |  |
| Regarding Wiring Diagram information, refer to BRC-92. "Wiring Diagram".       K         1. CONNECTOR INSPECTION       I         1. Turn the ignition switch OFF.       Disconnect the front pressure sensor connector and ABS actuator and electric unit (control unit) connector and inspect the terminals for deformation, disconnection, looseness, or damage.       L         Is the inspection result normal?       M         YES       >> GO TO 2       M         NO       >> Repair connector.       M         2.FRONT PRESSURE SENSOR CIRCUIT INSPECTION       N         1. Measure the continuity between the ABS actuator and electric unit (control unit) connector E125 (A) and front pressure sensor connector E31 (B).       N <u>ABS actuator and electric unit</u> <u>Front pressure sensor</u> <u>Control unit</u> <u>ABS actuator and electric unit</u> <u>Front pressure sensor</u> <u>Continuity</u> <u>18, 19, 20           <u>18, 19, 20           <u>18, 19, 20           <u>18, 19, 20           <u>18, 19, 20           <u>18, 19, 20           <u>18, 19, 20           <u>18, 19, 20           <u>18, 19, 20           <u>18, 19, 20           <u>18, 19, 20           <u>18, 19, 20           <u>18, 19, 20           <u>18, 19, 20           <u>18, 19, 20 </u></u></u></u></u></u></u></u></u></u></u></u></u></u></u>                                                                                                    |                |                               |                      |                                                                                                    |                      |                 |                   |                      | J   |  |
| 1. CONNECTOR INSPECTION       Image: Second control of the front pressure sensor connector and ABS actuator and electric unit (control unit) connector and inspect the terminals for deformation, disconnection, looseness, or damage.       Image: Control unit) connector control unit) connector and ABS actuator and electric unit (control unit) connector.       Image: Control unit) connector       Image: Control unit) connector       Image: Control unit) Connector E125 (A) and front pressure sensor connector E31 (B).       Image: Control unit) Connector Terminal Control unit) connector       Image: Control unit) Connector Terminal Connector Terminal Control unit) Connector Terminal Connector Terminal Control unit) Connector Control unit) Connector Control unit) Connector Control unit) Connector Control unit) Connector Control unit) Connector Connector Connector Control unit) Connector Connector Connector Connector Control unit) Connector Connector Connector Connector Connector Connector Connector Connector Connector Connector Connector Connector Connector Connector                                                                                                    | Regardin       | ng Wiring Diagram             | information re       | efer to BRC-92                                                                                                    | 2 "Wiring Diagra     | am"             |                   |                      |     |  |
| 1.CONNECTOR INSPECTION       1. Turn the ignition switch OFF.       2. Disconnect the front pressure sensor connector and ABS actuator and electric unit (control unit) connector and anspect the terminals for deformation, disconnection, looseness, or damage.       L         1. the inspection result normal?       YES >> GO TO 2<br>NO >> Repair connector.       M         2.FRONT PRESSURE SENSOR CIRCUIT INSPECTION       N         1. Measure the continuity between the ABS actuator and electric unit (control unit) connector E125 (A) and front pressure sensor connector E31 (B).       N         XBS actuator and electric unit (control unit)       Front pressure sensor Continuity       Continuity         XBS actuator and electric unit (control unit)       Front pressure sensor Continuity       Continuity         XBS actuator and electric unit (connector Terminal Connector Terminal 20 (20 (20 (20 (20 (20 (20 (20 (20 (20                                                                                                    | rtegaran       |                               |                      |                                                                                                    |                      | <u></u> .       |                   |                      | LZ. |  |
| 1. Turn the ignition switch OFF.       2. Disconnect the front pressure sensor connector and ABS actuator and electric unit (control unit) connector and inspect the terminals for deformation, disconnection, looseness, or damage.       Image: Connector Connector Conn | 1.com          | NECTOR INSPECT                | ION                  |                                                                                                    |                      |                 |                   |                      | ĸ   |  |
| <ul> <li>2. Disconnect the front pressure sensor connector and ABS actuator and electric unit (control unit) connector and inspect the terminals for deformation, disconnection, looseness, or damage.</li> <li><u>Is the inspection result normal?</u></li> <li>YES ⇒ GO TO 2<br/>NO ⇒ Repair connector.</li> <li><b>2.</b>FRONT PRESSURE SENSOR CIRCUIT INSPECTION</li> <li>N Measure the continuity between the ABS actuator and electric unit (control unit) connector E125 (A) and front pressure sensor connector E31 (B).</li> <li><u>ABS actuator and electric unit (control unit)</u></li> <li><u>Terminal Connector Terminal (connector Terminal 20) (2) (2) (2) (2) (2) (2) (2) (2) (2) (2</u></li></ul>                                                                                                    | 1. Turn        | the ignition switch           | OFF.                 |                                                                                                    |                      |                 |                   |                      | 1   |  |
| Is the inspect the terminals for deformation, disconnection, looseness, of damage.         Is the inspection result normal?         YES       >> GO TO 2         NO       >> Repair connector. <b>2.FRONT PRESSURE SENSOR CIRCUIT INSPECTION</b> 1. Measure the continuity between the ABS actuator and electric unit (control unit) connector E125 (A) and front pressure sensor connector E31 (B).         ABS actuator and electric unit       Front pressure sensor         Connector       Terminal         Connector       Terminal         18       3         20       2                                                                                                    | 2. Disc        | onnect the front pro          | essure senso         | r connector ar                                                                                                    | nd ABS actuator      | and electri     | c unit (control ι | unit) connec-        |     |  |
| YES       >> GO TO 2<br>NO       >> Repair connector.         2.FRONT PRESSURE SENSOR CIRCUIT INSPECTION       N         1. Measure the continuity between the ABS actuator and electric unit (control unit) connector E125 (A) and front pressure sensor connector E31 (B).       N         ABS actuator and electric unit (control unit)       Front pressure sensor (control unit)       Continuity         ABS actuator and electric unit (control unit)       Front pressure sensor (control unit)       Continuity         Image: Connector Terminal (connector Terminal (connector Terminal 20) (continuity)       Continuity       Image: Connector (control unit) (connector Terminal 20) (continuity (connector 18) (control unit) (connector (control unit) (connector (control unit) (connector (control unit) (connector (control unit) (connector (control unit) (connector (control unit) (connector (control unit) (connector (control unit) (connector (control unit) (connector (connector (control unit) (connector (control unit) (connector (control unit) (connector (control unit) (connector (control unit) (connector (control unit) (connector (control unit) (connector (control unit) (connector (control unit) (connector (control unit) (connector (control unit) (connector (control unit) (connector (control unit) (connector (connector (control unit) (connector (control unit) (connector (connector (connector (connector (control unit) (connector (connector (                                                                                                    | Is the ins     | spection result norn          | nal?                 |                                                                                                    |                      | 1655, UI Uai    | naye.             |                      |     |  |
| NO       ⇒> Repair connector.         2.FRONT PRESSURE SENSOR CIRCUIT INSPECTION       N         1. Measure the continuity between the ABS actuator and electric unit (control unit) connector E125 (A) and front pressure sensor connector E31 (B).       N         ABS actuator and electric unit (control unit)       Front pressure sensor       Continuity         Connector       Terminal       Continuity       1, 2, 3         E125 (A)       19       E31 (B)       1       Yes                                                                                                    | YES            | >> GO TO 2                    |                      |                                                                                                    |                      |                 |                   |                      | M   |  |
| 2.FRONT PRESSURE SENSOR CIRCUIT INSPECTION       N         1. Measure the continuity between the ABS actuator and electric unit (control unit) connector E125 (A) and front pressure sensor connector E31 (B).       Image: Control unit (Control unit)       Image: Content pressure sensor (Continuity)       Image: Control unit (Control unit)       Image: Content pressure sensor (Continuity)       Image: Content pressure sensor (Continuity)       Image: Content pressure sensor (Continuity)       Image: Content pressure sensor (Continuity)       Image: Content pressure sensor (Continuity)       Image: Content pressure sensor (Continuity)       Image: Content pressure sensor (Continuity)       Image: Content pressure sensor (Continuity)       Image: Content pressure sensor (Continuity)       Image: Content pressure sensor (Continuity)       Image: Content pressure sensor (Continuity)       Image: Content pressure sensor (Content pressure sensor (Content pressense peresensensor (Content pressure sensor (Content p                                                                                                    | NO             | >> Repair connect             | or.                  |                                                                                                    |                      |                 |                   |                      |     |  |
| 1. Measure the continuity between the ABS actuator and electric unit (control unit) connector E125 (A) and front pressure sensor connector E31 (B).         ABS actuator and electric unit (control unit)       Front pressure sensor         Connector       Terminal         Connector       Terminal         18       3         E125 (A)       19         20       2                                                                                                    | 2.FROM         | NT PRESSURE SE                | NSOR CIRCI           | JIT INSPECTI                                                                                                    | ON                   |                 |                   |                      | Ν   |  |
| unit (control unit) connector E125 (A) and front pressure sensor<br>connector E31 (B).OABS actuator and electric unit<br>(control unit)Front pressure sensor<br>TerminalContinuity $\overrightarrow{Connector}$ $\overrightarrow{Terminal}$ $\overrightarrow{Connector}$ $\overrightarrow{Terminal}$ $\overrightarrow{L125}$ (A) $\overrightarrow{19}$ $\overrightarrow{E31}$ (B) $\overrightarrow{1}$ Yes $\overrightarrow{20}$ $\overrightarrow{2}$ $\overrightarrow{2}$ $\overrightarrow{12}$ $\overrightarrow{12}$                                                                                                    | 1. Mea         | sure the continuity           | between the          | ABS actuato                                                                                                    | r and electric       | DISCONNECT      | R                 |                      |     |  |
| Connector L3 r (B).ABS actuator and electric unit<br>(control unit)Front pressure sensor<br>TerminalContinuityConnectorTerminalConnectorTerminal183120191202                                                                                                    | unit           | (control unit) conne          | ector E125 (A        | ) and front pre                                                                                                    | essure sensor        |                 | (LOFF)            |                      |     |  |
| ABS actuator and electric unit<br>(control unit)       Front pressure sensor       Continuity         Connector       Terminal       Connector       Terminal         18       3       11, 2, 3         18       1       Yes         20       20       2                                                                                                    | COIII          |                               |                      |                                                                                                    |                      |                 | A                 | В                    | 0   |  |
| $\begin{array}{c c c c c c c c c c c c c c c c c c c $                                                                                                    | ABS act        | uator and electric unit       | Encet and            |                                                                                                    |                      |                 | 0 19 18           | 3                    |     |  |
| Connector         Terminal         Connector         Terminal           18         3         1         1         1         1         1         1         1         1         1         1         1         1         1         1         1         1         1         1         1         1         1         1         1         1         1         1         1         1         1         1         1         1         1         1         1         1         1         1         1         1         1         1         1         1         1         1         1         1         1         1         1         1         1         1         1         1         1         1         1         1         1         1         1         1         1         1         1         1         1         1         1         1         1         1         1         1         1         1         1         1         1         1         1         1         1         1         1         1         1         1         1         1         1         1         1         1         1         1         <                                                                                                    | (control unit) |                               |                      | sure sensor                                                                                                    | Continuity           |                 |                   |                      | Ρ   |  |
| 18         3           E125 (A)         19         E31 (B)         1         Yes           20         2         AWFIA0021ZZ                                                                                                    | Connec         | ctor Terminal                 | Connector            | Terminal                                                                                                    |                      | //              | 9, 20             | 1, 2, 3              |     |  |
| E125 (A)     19     E31 (B)     1     Yes       20     2     4     4                                                                                                    |                | 18                            |                      | 3                                                                                                    |                      |                 | Ω                 |                      |     |  |
| 20 2 AWFIA0021ZZ                                                                                                    | E125 (         | (A) 19                        | E31 (B)              | 1                                                                                                    | Yes                  |                 |                   |                      |     |  |
|                                                                                                    |                | 20                            |                      | 2                                                                                                    | L                    |                 |                   | AWFIA0021ZZ          |     |  |

2. Measure the continuity between the ABS actuator and electric unit (control unit) connector E125 (A) and body ground.

А

С

# **KEY REMINDER FUNCTION SYMPTOMS**

#### Symptom Table

INFOID:000000009822906

# KEY REMINDER FUNCTION MALFUNCTION

#### NOTE:

- Before performing the diagnosis in the following table, check "Work flow". Refer to DLK-8, "Work Flow".
- If the following symptoms" are detected, check systems shown in the "Diagnosis/service procedure" column in this order.

Conditions of Vehicle (Operating Conditions)

- "LOCK/UNLOCK BY I-KEY" is ON when setting on CONSULT.
- "ANSWER BACK FUNCTION" is ON when setting on CONSULT.
- Ignition switch is in OFF position.
- All doors are closed.
- Ignition switch is not depressed.

| Symptom                                 |    | Diagnosis/service                      | Reference page              |               |
|-----------------------------------------|----|----------------------------------------|-----------------------------|---------------|
|                                         | 1. | <u>DLK-58</u>                          |                             |               |
|                                         | 2. | Check door switch.                     | <u>DLK-74</u>               |               |
|                                         |    |                                        | Center console area (rear)  | <u>DLK-63</u> |
|                                         | 3. | Check inside key antennas              | Luggage area                | DLK-69        |
| Key reminder function does not operate. |    |                                        | Center console area (front) | <u>DLK-65</u> |
|                                         |    |                                        | Overhead console area       | DLK-67        |
|                                         | 4. | Check unlock sensor.                   | <u>DLK-85</u>               |               |
|                                         | 5. | Check Intelligent Key battery inspecti | DLK-108                     |               |
|                                         | 6. | Check Intermittent Incident.           | <u>GI-42</u>                |               |

# < PRECAUTION > PRECAUTION

А

В

Ε

Н

L

Ο

Ρ

PRECAUTIONS

Precaution for Supplemental Restraint System (SRS) "AIR BAG" and "SEAT BELT PRE-TENSIONER"

The Supplemental Restraint System such as "AIR BAG" and "SEAT BELT PRE-TENSIONER", used along with a front seat belt, helps to reduce the risk or severity of injury to the driver and front passenger for certain types of collision. This system includes seat belt switch inputs and dual stage front air bag modules. The SRS system uses the seat belt switches to determine the front air bag deployment, and may only deploy one front air bag, depending on the severity of a collision and whether the front occupants are belted or unbelted. Information necessary to service the system safely is included in the SR and SB section of this Service Manual.

#### WARNING:

- To avoid rendering the SRS inoperative, which could increase the risk of personal injury or death in the event of a collision which would result in air bag inflation, all maintenance must be performed by an authorized NISSAN/INFINITI dealer.
- Improper maintenance, including incorrect removal and installation of the SRS, can lead to personal injury caused by unintentional activation of the system. For removal of Spiral Cable and Air Bag Module, see the SR section.
- Do not use electrical test equipment on any circuit related to the SRS unless instructed to in this Service Manual. SRS wiring harnesses can be identified by yellow and/or orange harnesses or harness connectors.

#### PRECAUTIONS WHEN USING POWER TOOLS (AIR OR ELECTRIC) AND HAMMERS

#### WARNING:

- When working near the Airbag Diagnosis Sensor Unit or other Airbag System sensors with the Ignition ON or engine running, DO NOT use air or electric power tools or strike near the sensor(s) with a hammer. Heavy vibration could activate the sensor(s) and deploy the air bag(s), possibly causing serious injury.
- When using air or electric power tools or hammers, always switch the Ignition OFF, disconnect the battery, and wait at least 3 minutes before performing any service.

# Precaution Necessary for Steering Wheel Rotation After Battery Disconnect

INFOID:000000009824851

#### NOTE:

- This Procedure is applied only to models with Intelligent Key system and NATS (NISSAN ANTI-THEFT SYS-TEM).
- Remove and install all control units after disconnecting both battery cables with the ignition knob in the "LOCK" position.
- Always use CONSULT to perform self-diagnosis as a part of each function inspection after finishing work. If DTC is detected, perform trouble diagnosis according to self-diagnostic results.

For models equipped with the Intelligent Key system and NATS, an electrically controlled steering lock mechanism is adopted on the key cylinder.

For this reason, if the battery is disconnected or if the battery is discharged, the steering wheel will lock and steering wheel rotation will become impossible.

If steering wheel rotation is required when battery power is interrupted, follow the procedure below before starting the repair operation.

#### OPERATION PROCEDURE

- Connect both battery cables.
   NOTE: Supply power using jumper cables if battery is discharged.
- 2. Use the Intelligent Key or mechanical key to turn the ignition switch to the "ACC" position. At this time, the steering lock will be released.
- 3. Disconnect both battery cables. The steering lock will remain released and the steering wheel can be rotated.
- 4. Perform the necessary repair operation.

# P0443 EVAP CANISTER PURGE VOLUME CONTROL SOLENOID VALVE

| < DTC/CIRCUIT DIAGNOSIS >                                                                                                    | [VK56DE]     |
|----------------------------------------------------------------------------------------------------|--------------|
| 4. Also check harness for short to ground and short to power.                                                                                              |              |
| <u>OK or NG</u>                                                                                                    |              |
| OK >> GO TO 4.                                                                                                    | _            |
| <b>4</b> CHECK EVAD CONTROL SYSTEM DRESSURE SENSOR CONNECTOR                                                                                               | E            |
|                                                                                                    |              |
| <ol> <li>Check connectors for water.</li> </ol>                                                                                                    |              |
|                                                                                                    |              |
| Water should not exist.                                                                                                    |              |
|                                                                                                    |              |
| NG >> Replace EVAP control system pressure sensor. Refer to FL-16.                                                                                         |              |
| 5. CHECK EVAP CONTROL SYSTEM PRESSURE SENSOR                                                                                                    |              |
| Refer to EC-317, "Component Inspection".                                                                                                    |              |
| OK or NG                                                                                                    |              |
| OK (With CONSULT)>>GO TO 6.                                                                                                    |              |
| OK (Without CONSULT)>>GO TO 7.                                                                                                    |              |
| 6 CHECK EVAP CANISTER PURGE VOLUME CONTROL SOLENOID VALVE                                                                                                  | 1            |
|                                                                                                    |              |
| 1. Turn ignition switch OFF.                                                                                                    |              |
| 2. Reconnect all harness connectors disconnected.                                                                                                    |              |
| <ol> <li>Start engine.</li> <li>Perform "PURG VOL CONT/V" in "ACTIVE TEST" mode with CONSULT. Check that engine according to the valve opening.</li> </ol> | speed varies |
| OK or NG                                                                                                    |              |
| OK >> GO TO 8.                                                                                                    |              |
| NG $>>$ GUTU 7.<br>7 CHECK EVAD CANNETED DUDGE VOLUME CONTROL SOLENOID VALVE                                                                               |              |
| T.CHECK EVAP CANISTER PURGE VOLUME CONTROL SOLENOID VALVE                                                                                                  |              |
| Refer to <u>EC-302, "Component Inspection"</u> .                                                                                                    |              |
| $OK \to GO TO 8$                                                                                                    |              |
| NG >> Replace EVAP canister purge volume control solenoid valve. Refer to $EM-27$ .                                                                        |              |
| <b>8.</b> CHECK RUBBER TUBE FOR CLOGGING                                                                                                    |              |
| 1. Disconnect rubber tube connected to EVAP canister vent control valve.                                                                                   |              |
| 2. Check the rubber tube for clogging.                                                                                                    |              |
|                                                                                                    |              |
| NG >> Clean the rubber tube using an air blower.                                                                                                    |              |
| 9. CHECK EVAP CANISTER VENT CONTROL VALVE                                                                                                    |              |
| Refer to EC-313, "Component Inspection".                                                                                                    |              |
| OK or NG                                                                                                    |              |
| OK >> GO TO 10.                                                                                                    |              |
| NG >> Replace EVAP canister vent control valve. Refer to $FL-16$ .                                                                                         |              |
| IU.CHECK IF EVAP CANISTER SATURATED WITH WATER                                                                                                    |              |
| 1. Remove EVAP canister with EVAP canister vent control valve and EVAP control system pre                                                                  | ssure sensor |

attached. Refer to FL-16.

# FRONT FOG LAMP CIRCUIT

#### < DTC/CIRCUIT DIAGNOSIS >

# 3. CHECK FRONT FOG LAMP OPEN CIRCUIT

- 1. Turn the ignition switch OFF.
- 2. Disconnect IPDM E/R connector E123.
- 3. Check continuity between the IPDM E/R harness connector (A) and the front fog lamp harness connector (B).

|     | А      |          | В         | Continuity |            |
|-----|--------|----------|-----------|------------|------------|
| Con | nector | Terminal | Connector | Terminal   | Continuity |
| LH  | E123   | 50       | E101      | 1          | Vec        |
| RH  | L123   | 51       | E102      | 1          | 165        |

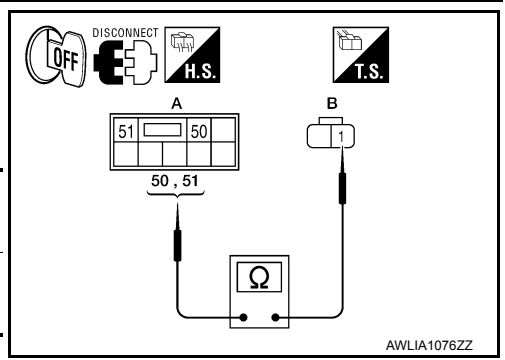

#### Does continuity exist?

YES >> Replace IPDM E/R. Refer to <u>PCS-31, "Removal and Installation of IPDM E/R"</u>.

NO >> Repair the harnesses or connectors.

# 4. CHECK FRONT FOG LAMP GROUND CIRCUIT

- 1. Disconnect the front fog lamp connector.
- 2. Check continuity between the front fog lamp harness connector and ground.

| Conr | nector | Terminal | —      | Continuity |
|------|--------|----------|--------|------------|
| LH   | E101   | 2        | Ground | Ves        |
| RH   | E102   | 2        | Ground | 163        |

Does continuity exist?

- YES >> Inspect the fog lamp bulb.
- NO >> Repair the harness.

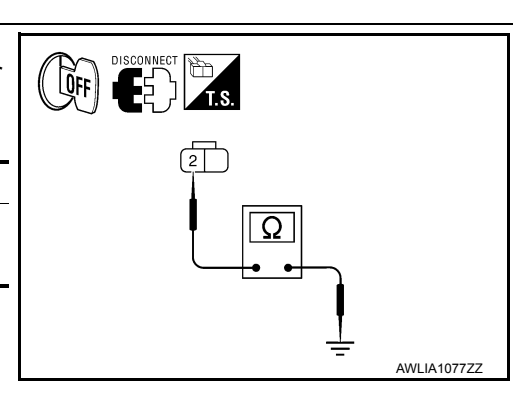

# **INTAKE SENSOR**

#### < DTC/CIRCUIT DIAGNOSIS >

- 1. Turn ignition switch OFF.
- 2. Disconnect A/C auto amp. connector.
- Check continuity between intake sensor harness connector M146 (B) terminal 1 and A/C auto amp. harness connector M49 (A) terminal 26.

#### 1 - 26

: Continuity should exist.

Is the inspection result normal?

- YES >> GO TO 3.
- NO >> Repair harness or connector.

# 3. CHECK INTAKE SENSOR

Check intake sensor. Refer to HAC-82, "Intake Sensor Component Inspection".

#### Is the inspection result normal?

- YES >> 1. Replace A/C auto amp. Refer to <u>VTL-7, "Removal and Installation"</u>.
  - 2. Using CONSULT, perform "SELF-DIAGNOSIS RESULTS" of HVAC.
- NO >> 1. Replace intake sensor. Refer to <u>VTL-11, "Removal and Installation"</u>.
   2. Using CONSULT, perform "SELF-DIAGNOSIS RESULTS" of HVAC.

#### **4.**CHECK CIRCUIT CONTINUITY BETWEEN INTAKE SENSOR AND A/C AUTO AMP.

- 1. Turn ignition switch OFF.
- 2. Disconnect A/C auto amp. connector.
- Check continuity between intake sensor harness connector M146 (B) terminal 2 and A/C auto amp. harness connector M49 (A) terminal 11.

#### 2 - 11

#### : Continuity should exist.

4. Check continuity between intake sensor harness connector M146 (B) terminal 2 and ground.

#### 2 - Ground

#### : Continuity should not exist.

Is the inspection result normal?

YES >> 1. Replace A/C auto amp. Refer to <u>VTL-7. "Removal and Installation"</u>.

- Using CONSULT, perform "SELF-DIAGNOSIS RESULTS" of HVAC.
   >> Repair harness or connector.
- Intake Sensor Component Inspection

#### COMPONENT INSPECTION

Intake Sensor

NO

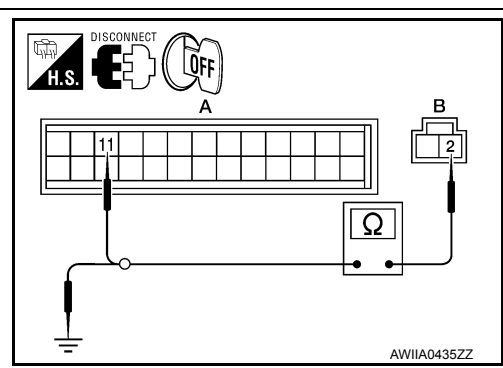

# 

INFOID:000000009823862

# [AUTOMATIC AIR CONDITIONER]

# **REAR POWER VENT WINDOW MOTOR RH CIRCUIT CHECK**

#### < DTC/CIRCUIT DIAGNOSIS >

# REAR POWER VENT WINDOW MOTOR RH CIRCUIT CHECK

# Description

Rear power vent windows OPEN/CLOSE by receiving the signal from rear power vent window switch.

Regarding Wiring Diagram information, refer to PWC-66, "Wiring Diagram".

# 1.CHECK REAR POWER VENT WINDOW SWITCH RH SIGNAL

- 1. Turn ignition switch OFF.
- 2. Disconnect rear power vent window motor RH.
- 3. Turn ignition switch ON.
- Check voltage between rear power vent window motor LH connector B150 terminals 1, 2 and ground.

| Connector | Term    | ninals |           | Voltage (V)     |  |
|-----------|---------|--------|-----------|-----------------|--|
| Connector | (+) (-) |        | Condition | (Approx.)       |  |
|           | 1       |        | Opening   | Battery voltage |  |
| B150      | I       | Cround | Closing   | 0               |  |
| D130      | 2       | Ground | Opening   | 0               |  |
|           |         |        | Closing   | Battery voltage |  |

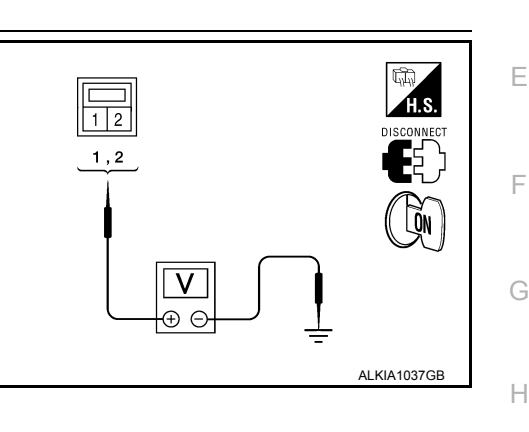

Is the inspection result normal?

YES >> Replace rear power vent window motor RH. Refer to <u>GW-20, "Removal and Installation (with Rear</u> <u>Power Vent Windows)"</u>.

NO >> Repair or replace harness.

PWC

L

Μ

Ν

Ο

Ρ

J

А

В

D

INFOID:000000009823330

INFOID:000000009823331

# SECOND SEAT

#### < UNIT DISASSEMBLY AND ASSEMBLY >

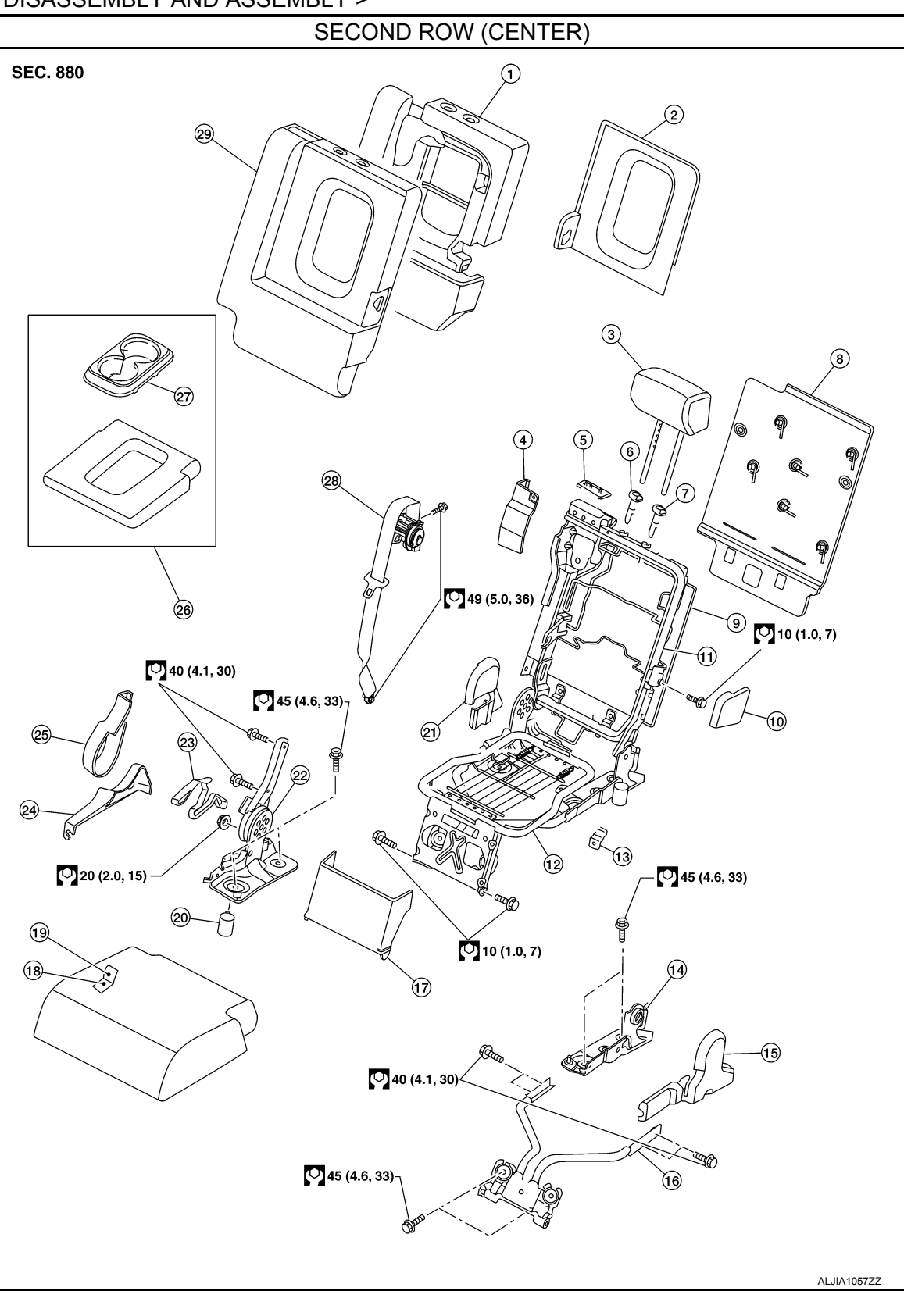

- 1. Seatback pad
- Seat belt retractor cover 4.
- 7. Headrest holder (locked)
- 10. Armrest bracket finisher
- 13. Seat cushion latch assembly
- 16. Seat base bracket

- 2. Armrest finisher
- 5. Seat belt retractor finisher
- 8. Seatback board
- 11. Seatback frame assembly
- 14. Seatback hinge support bracket (LH) 15. Seat frame finisher (LH)
- 17. Seat base bracket finisher
- 3. Headrest
- 6. Headrest holder (free)
- 9. Seatback silencer
- 12. Seat cushion frame assembly
- 18. Seat cushion pad

# **B1XXX AIR BAG DIAGNOSIS SENSOR UNIT**

| 2.IGNITION SWITCH       A         After air bag warning lamp lights for 7 seconds, turn ignition switch OFF within 1 second.       >         >> G0 T0 3       B         3.WAIT TIME       C         Wait more than 3 seconds.       C         >> G0 T0 4       C         4.REPEAT STEPS       D         Repeat steps 1 to 3 twice.       E         >> G0 T0 5       5         J.GNITION SWITCH       F         Turn ignition switch ON.       F         >> G0 T0 6       G         6.DIAGNOSTIC MODE       G         SR system is now in diagnostic mode and AIR BAG warning lamp flashes. Refer to <u>SRC-75. "Trouble Diagnosis</u> without CONSULT".       SR         >> END       Diagnosis Procedure (Component Diagnosis)       wcccccccccccccccccccccccccccccccccccc                                                                                                    | < DTC/CIRCUIT DIAGNOSIS >                                                                                                    |    |
|----------------------------------------------------------------------------------------------------|----------------------------------------------------------------------------------------------------|----|
| After air bag warning lamp lights for 7 seconds, turn ignition switch OFF within 1 second.       >         >> GO TO 3       B         3.WAIT TIME       B         Wait more than 3 seconds.       C         >> GO TO 4       C         4.REPEAT STEPS       D         Repeat steps 1 to 3 twice.       E         >> GO TO 5       5         J.GNITION SWITCH       F         Turn ignition switch ON.       F         >> GO TO 6       G         6.DIAGNOSTIC MODE       G         SRS system is now in diagnostic mode and AIR BAG warning lamp flashes. Refer to SRC-75, "Trouble Diagnosis without CONSULT".         >> END       Diagnosis Procedure (Component Diagnosis)         wroccoccccccccccccccccccccccccccccccccc                                                                                                    | 2.IGNITION SWITCH                                                                                                    | ٨  |
| >> GO TO 3     B       3.WAIT TIME     Wait more than 3 seconds.     C       Wait more than 3 seconds.     C       >> GO TO 4     C       4.REPEAT STEPS     D       Repeat steps 1 to 3 twice.     E       >> GO TO 5     E       5.IGNITION SWITCH     F       Turn ignition switch ON.     F       >> GO TO 6     G       6.DIAGNOSTIC MODE     G       SRS system is now in diagnostic mode and AIR BAG warning lamp flashes. Refer to SRC-75, "Trouble Diagnosis without CONSULT".     SR       >> END     Diagnosis Procedure (Component Diagnosis)     I       Recheck SRS after each replacement.     J       1.HARNESS CONNECTOR     J       Is there any visible damage to the connector?     K       YES >> Replace the harness.     NO       NO     > GO TO 3       3.AIR BAG DIAGNOSIS SENSOR UNIT     M       Revise and traditions is sensor unit. Refer to SR-18, "Removal and Installation".                                                                                                    | After air bag warning lamp lights for 7 seconds, turn ignition switch OFF within 1 second.                                            | A  |
| 3. WAIT TIME       Wait more than 3 seconds.       c         Wait more than 3 seconds.       >         SGO TO 4       4. REPEAT STEPS       D         Repeat steps 1 to 3 twice.       >       S         >> GO TO 5       5. IGNITION SWITCH       F         Turn ignition switch ON.       F       G         >> GO TO 6       6. DIAGNOSTIC MODE       G         SRS system is now in diagnostic mode and AIR BAG warning lamp flashes. Refer to SRC-75. "Trouble Diagnosis without CONSULT".       SR         >> END       SR       Sex system is now in diagnostic mode and AIR BAG warning lamp flashes. Refer to SRC-75. "Trouble Diagnosis without CONSULT".       SR         >> END       SR       Sex system is now in diagnostic mode and AIR BAG warning lamp flashes. Refer to SRC-75. "Trouble Diagnosis without CONSULT".       SR         >> END       SR       Sex system is now in diagnostic mode and AIR BAG warning lamp flashes. Refer to SRC-75. "Trouble Diagnosis without CONSULT".       SR         YES or NO       YES or NO       K       YES or NO         YES or NO       YES or NO       K         YES or NO       YES or NO       K         YES or NO       YES or NO       M         YES or NO       YES or NO       YES or NO         YES or NO       YES or NO       M | >> GO TO 3                                                                                                    | В  |
| Wait more than 3 seconds.       C         >> GO TO 4       4.REPEAT STEPS         Repeat steps 1 to 3 twice.       >> GO TO 5         >> GO TO 5       E         5.IGNITION SWITCH       F         Turn ignition switch ON.       F         >> GO TO 6       G         6.DIAGNOSTIC MODE       G         SRS system is now in diagnostic mode and AIR BAG warning lamp flashes. Refer to SRC-75, "Trouble Diagnosis without CONSULT".       SR         >> END       Diagnosis Procedure (Component Diagnosis)       I         Recheck SRS after each replacement.       J         1.HARNESS CONNECTOR       J         Is there any visible damage to the connector?       YES or NO         YES or NO       YES or NO         YES or NO       K         YES or NO       K         YES or NO       YES or NO         YES or NO       M         YES or NO       M         YES or NO       YES or NO         YES or NO       M         YES or NO       M         3.AIR BAG DIAGNOSIS SENSOR UNIT       N         Replace the harness.       N         NO       >> GO TO 3         3.AIR BAG DIAGNOSIS SENSOR UNIT       N                                                                                                    | 3.WAIT TIME                                                                                                    |    |
| >> GO TO 4         4.REPEAT STEPS         Repeat steps 1 to 3 twice.         >> GO TO 5         5.IGNITION SWITCH         Turn ignition switch ON.         >> GO TO 6         6.DIAGNOSTIC MODE         SRS system is now in diagnostic mode and AIR BAG warning lamp flashes. Refer to SRC-75. "Trouble Diagnosis without CONSULT".         >> END         Diagnosis Procedure (Component Diagnosis)         Recheck SRS after each replacement.         1.HARNESS CONNECTOR         Is there any visible damage to the connector?         YES >> Replace the harness.         NO       >> GO TO 3         3.AIR BAG DIAGNOSIS SENSOR UNIT         N         Replace the air bag diagnosis SENSOR UNIT         Replace the air bag diagnosis SENSOR UNIT                                                                                                    | Wait more than 3 seconds.                                                                                                    | С  |
| 4.REPEAT STEPS       D         Repeat steps 1 to 3 twice.       >         >> GO TO 5       E         5.IGNITION SWITCH       F         Turn ignition switch ON.       F         >> GO TO 6       G         6.DIAGNOSTIC MODE       G         SRS system is now in diagnostic mode and AIR BAG warning lamp flashes. Refer to SRC-75, "Trouble Diagnosis without CONSULT".       SR         >> END       Diagnosis Procedure (Component Diagnosis)       srccocccccccccccccccccccccccccccccccccc                                                                                                    | >> GO TO 4                                                                                                    |    |
| Repeat steps 1 to 3 twice.       >> GO TO 5       E         5.IGNITION SWITCH       Turn ignition switch ON.       F         Turn ignition switch ON.       F         >> GO TO 6       G         6.DIAGNOSTIC MODE       G         SRS system is now in diagnostic mode and AIR BAG warning lamp flashes. Refer to SRC-75. "Trouble Diagnosis without CONSULT".       G         >> END       Diagnosis Procedure (Component Diagnosis)       I         Recheck SRS after each replacement.       J         1. HARNESS CONNECTOR       J         Is there any visible damage to the connector?       YES >> Replace the harness.         NO       >> GO TO 2         2. WIRING HARNESS       L         Is there any visible damage to the harness?       YES or NO         YES or NO       YES or O 3         3.AIR BAG DIAGNOSIS SENSOR UNIT       M         Replace the air bag diagnosis sensor unit. Refer to SR-18. "Removal and Installation".       N                                                                                                    | 4.REPEAT STEPS                                                                                                    | D  |
| >> GO TO 5       E         5.IGNITION SWITCH       Turn ignition switch ON.       F         >> GO TO 6       G         6.DIAGNOSTIC MODE       G         SRS system is now in diagnostic mode and AIR BAG warning lamp flashes. Refer to SRC-75. "Trouble Diagnosis without CONSULT".       SR         >> END       Diagnosis Procedure (Component Diagnosis)       I         Recheck SRS after each replacement.       J         1. HARNESS CONNECTOR       J         Is there any visible damage to the connector?       YES or NO         YES >> Replace the harness.       NO         NO       >> GO TO 2         2. WIRING HARNESS       L         Is there any visible damage to the harness?       YES or NO         YES >> Replace the harness.       M         NO       >> GO TO 3         3. AIR BAG DIAGNOSIS SENSOR UNIT       N         Replace the air bag diagnosis sensor unit. Refer to SR-18. "Removal and Installation".       N                                                                                                    | Repeat steps 1 to 3 twice.                                                                                                    |    |
| 5.IGNITION SWITCH       F         Turn ignition switch ON.       >         >> GO TO 6       G         6.DIAGNOSTIC MODE       G         SRS system is now in diagnostic mode and AIR BAG warning lamp flashes. Refer to SRC-75, "Trouble Diagnosis without CONSULT".       SR         >> END       Diagnosis Procedure (Component Diagnosis)       I         Recheck SRS after each replacement.       J         1. HARNESS CONNECTOR       J         Is there any visible damage to the connector?       YES or NO         YES >> Replace the harness.       NO         NO       >> GO TO 2         2. WIRING HARNESS       L         Is there any visible damage to the harness?       M         YES or NO       YES or NO         YES or NO       M         Stere any visible damage to the harness?       M         YES or NO       M         YES or NO       M         YES or NO       M         Stere any visible damage to the harness?       M         YES or NO       M         YES or NO       M         Stere and visible damage to the harness?       M         YES or NO       M         YES or NO       M         YES or NO       M                                                                                                    | >> GO TO 5                                                                                                    | Ε  |
| Turn ignition switch ON.       F         >> GO TO 6       G         6.DIAGNOSTIC MODE       G         SRS system is now in diagnostic mode and AIR BAG warning lamp flashes. Refer to SRC-75. "Trouble Diagnosis without CONSULT".       SR         >> END       SR         Diagnosis Procedure (Component Diagnosis)       I         Recheck SRS after each replacement.       J         1. HARNESS CONNECTOR       J         Is there any visible damage to the connector?       YES or NO         YES or NO       K         YES or NO       K         YES or NO       K         YES or NO       K         YES or NO       K         YES or NO       K         YES or NO       K         YES >> Replace the harness.       N         NO       >> GO TO 2         2. WIRING HARNESS       L         Is there any visible damage to the harness?       M         YES >> Replace the harness.       M         NO       >> GO TO 3       M         3.AIR BAG DIAGNOSIS SENSOR UNIT       N         Replace the air bag diagonosis sensor unit. Refer to SR-18, "Removal and Installation".       N                                                                                                    | 5.IGNITION SWITCH                                                                                                    |    |
| >> GO TO 6       G         SRS system is now in diagnostic mode and AIR BAG warning lamp flashes. Refer to SRC-75, "Trouble Diagnosis without CONSULT".       SR         >> END       Diagnosis Procedure (Component Diagnosis)       I         Recheck SRS after each replacement.       J         1. HARNESS CONNECTOR       J         Is there any visible damage to the connector?       YES or NO         YES >> Replace the harness.       NO         NO       >> GO TO 2         2. WIRING HARNESS       L         Is there any visible damage to the harness?       M         YES or NO       YES         YES or NO       M         Z.WIRING HARNESS       L         Is there any visible damage to the harness?       M         YES or NO       YES or NO         YES or NO       M         Starter and visible damage to the harness?       M         YES or NO       M         YES or NO       M         Starter and visible damage to the harness?       M         YES or NO       M         YES or NO       M         YES or NO       M         SAIR BAG DIAGNOSIS SENSOR UNIT       N         Replace the air bag diagnosis sensor unit. Refer to SR-18, "Removal and Installation". </td <td>Turn ignition switch ON.</td> <td>F</td>                                                    | Turn ignition switch ON.                                                                                                    | F  |
| 6. DIAGNOSTIC MODE       G         SRS system is now in diagnostic mode and AIR BAG warning lamp flashes. Refer to SRC-75, "Trouble Diagnosis without CONSULT".       SR         >> END       Diagnosis Procedure (Component Diagnosis)       IIIIIIIIIIIIIIIIIIIIIIIIIIIIIIIIIIII                                                                                                    | >> GO TO 6                                                                                                    | 0  |
| SRS system is now in diagnostic mode and AIR BAG warning lamp flashes. Refer to SRC-75. "Trouble Diagnosis Procedure (Component Diagnosis)       SRC         >> END       Diagnosis Procedure (Component Diagnosis)       Immon Procedure (Component Diagnosis)         Recheck SRS after each replacement.       J         1. HARNESS CONNECTOR       J         Is there any visible damage to the connector?       YES or NO         YES >> Replace the harness.       NO         NO       >> GO TO 2         2. WIRING HARNESS       L         Is there any visible damage to the harness?       M         YES or NO       YES         YES or NO       YES         YES or NO       M         YES or NO       M         YES or NO       M         YES or NO       M         YES >> Replace the harness.       M         NO       >> GO TO 3         3. AIR BAG DIAGNOSIS SENSOR UNIT       N         Replace the air bag diagnosis sensor unit. Refer to SR-18. "Removal and Installation".                                                                                                    | 6.DIAGNOSTIC MODE                                                                                                    | G  |
| >> END         Diagnosis Procedure (Component Diagnosis)         Recheck SRS after each replacement.         1. HARNESS CONNECTOR         Is there any visible damage to the connector?         YES or NO         YES >> Replace the harness.         NO       >> GO TO 2         2. WIRING HARNESS         Is there any visible damage to the harness?         YES or NO         YES or NO         YES >> Replace the harness.         NO         PYES or NO         YES or NO         YES or NO         YES or O         YES or NO         YES or NO         YES or NO         YES or NO         YES or NO         YES >> Replace the harness.         NO       >> GO TO 3         3.AIR BAG DIAGNOSIS SENSOR UNIT         Replace the air bag diagnosis sensor unit. Refer to SR-18. "Removal and Installation".                                                                                                    | SRS system is now in diagnostic mode and AIR BAG warning lamp flashes. Refer to <u>SRC-75, "Trouble Diag-nosis without CONSULT"</u> . | SR |
| Diagnosis Procedure (Component Diagnosis)       Improvide method of the connector of the connector?         1. HARNESS CONNECTOR       J         Is there any visible damage to the connector?       YES or NO         YES >> Replace the harness.       NO         NO       >> GO TO 2         2. WIRING HARNESS       L         Is there any visible damage to the harness?       M         YES or NO       YES or NO         2. WIRING HARNESS       L         Is there any visible damage to the harness?       M         YES or NO       YES or NO         YES or NO       YES or NO         YES or NO       M         YES or NO       M         YES or NO       M         YES or NO       M         YES or NO       YES or NO         YES or NO       M         YES or NO       M         YES or NO       M         YES or NO       M         S. AIR BAG DIAGNOSIS SENSOR UNIT       M         Replace the air bag diagnosis sensor unit. Refer to SR-18, "Removal and Installation".                                                                                                    | >> END                                                                                                    |    |
| Recheck SRS after each replacement.       J         1. HARNESS CONNECTOR       Is there any visible damage to the connector?         YES or NO       YES >> Replace the harness.         NO       >> GO TO 2         2. WIRING HARNESS       L         Is there any visible damage to the harness?       YES or NO         YES or NO       YES or NO         YES or NO       YES or NO         YES or NO       YES or NO         YES or NO       M         So or O 3       M         AIR BAG DIAGNOSIS SENSOR UNIT       N         Replace the air bag diagnosis sensor unit. Refer to SR-18. "Removal and Installation".                                                                                                    | Diagnosis Procedure (Component Diagnosis)                                                                                             |    |
| 1.HARNESS CONNECTOR       J         Is there any visible damage to the connector?       YES or NO         YES >> Replace the harness.       K         NO >> GO TO 2       L         Is there any visible damage to the harness?       L         Is there any visible damage to the harness?       M         YES or NO       YES or NO         YES or NO       YES or NO         YES or NO       YES or ON         YES or NO       M         Solution       Solution         NO >> GO TO 3       M         AIR BAG DIAGNOSIS SENSOR UNIT       N         Replace the air bag diagnosis sensor unit. Refer to SR-18, "Removal and Installation".                                                                                                    | Recheck SRS after each replacement.                                                                                                   |    |
| Is there any visible damage to the connector?          YES or NO       K         YES >> Replace the harness.       K         NO       >> GO TO 2         2.WIRING HARNESS       L         Is there any visible damage to the harness?       K         YES or NO       YES or NO         YES or NO       YES or TO 3         3.AIR BAG DIAGNOSIS SENSOR UNIT       N         Replace the air bag diagnosis sensor unit. Refer to SR-18, "Removal and Installation".                                                                                                    | 1.HARNESS CONNECTOR                                                                                                    | J  |
| YES or NO       K         YES       >> Replace the harness.         NO       >> GO TO 2         2.WIRING HARNESS       L         Is there any visible damage to the harness?       K         YES       >> Replace the harness.         NO       >> GO TO 3         3.AIR BAG DIAGNOSIS SENSOR UNIT       N         Replace the air bag diagnosis sensor unit. Refer to SR-18. "Removal and Installation".                                                                                                    | Is there any visible damage to the connector?                                                                                         |    |
| NO       >> GO TO 2 <b>2</b> .WIRING HARNESS       L         Is there any visible damage to the harness?       YES or NO         YES       >> Replace the harness.         NO       >> GO TO 3 <b>3</b> .AIR BAG DIAGNOSIS SENSOR UNIT       N         Replace the air bag diagnosis sensor unit. Refer to SR-18. "Removal and Installation".       N                                                                                                    | YES >> Replace the harness                                                                                                    | Κ  |
| 2.WIRING HARNESS       L         Is there any visible damage to the harness?       YES or NO         YES       >> Replace the harness.         NO       >> GO TO 3         3.AIR BAG DIAGNOSIS SENSOR UNIT       N         Replace the air bag diagnosis sensor unit. Refer to SR-18. "Removal and Installation".                                                                                                    | NO $>>$ GO TO 2                                                                                                    |    |
| Is there any visible damage to the harness?<br><u>YES or NO</u><br>YES >> Replace the harness.<br>NO >> GO TO 3<br><b>3.</b> AIR BAG DIAGNOSIS SENSOR UNIT<br>Replace the air bag diagnosis sensor unit. Refer to SR-18. "Removal and Installation".                                                                                                    | 2.WIRING HARNESS                                                                                                    | L  |
| YES or NO       M         YES       >> Replace the harness.         NO       >> GO TO 3         3.AIR BAG DIAGNOSIS SENSOR UNIT       N         Replace the air bag diagnosis sensor unit. Refer to SR-18. "Removal and Installation".                                                                                                    | Is there any visible damage to the harness?                                                                                           |    |
| NO       >> GO TO 3 <b>3.</b> AIR BAG DIAGNOSIS SENSOR UNIT         Replace the air bag diagnosis sensor unit. Refer to SR-18. "Removal and Installation".                                                                                                    | YES or NO                                                                                                    | M  |
| 3.AIR BAG DIAGNOSIS SENSOR UNIT<br>Replace the air bag diagnosis sensor unit. Refer to SR-18. "Removal and Installation".                                                                                                    | NO $>>$ GO TO 3                                                                                                    |    |
| Replace the air bag diagnosis sensor unit. Refer to SR-18, "Removal and Installation".                                                                                                    | <b>3.</b> AIR BAG DIAGNOSIS SENSOR UNIT                                                                                               | Ν  |
|                                                                                                    | Replace the air bag diagnosis sensor unit. Refer to <u>SR-18, "Removal and Installation"</u> .                                        |    |
| >> GO TO 4                                                                                                    | >> GO TO 4                                                                                                    | 0  |
| 4.RELATED HARNESS                                                                                                    | 4.RELATED HARNESS                                                                                                    | -  |
|                                                                                                    | Replace the related harness.                                                                                                    | Ρ  |
| Devices the second devices and                                                                                                    | Replace the related harness.                                                                                                    | Ρ  |

>> END

< UNIT REMOVAL AND INSTALLATION >

# UNIT REMOVAL AND INSTALLATION TRANSMISSION ASSEMBLY

Removal and Installation (2WD)

INFOID:000000009824655

COMPONENTS

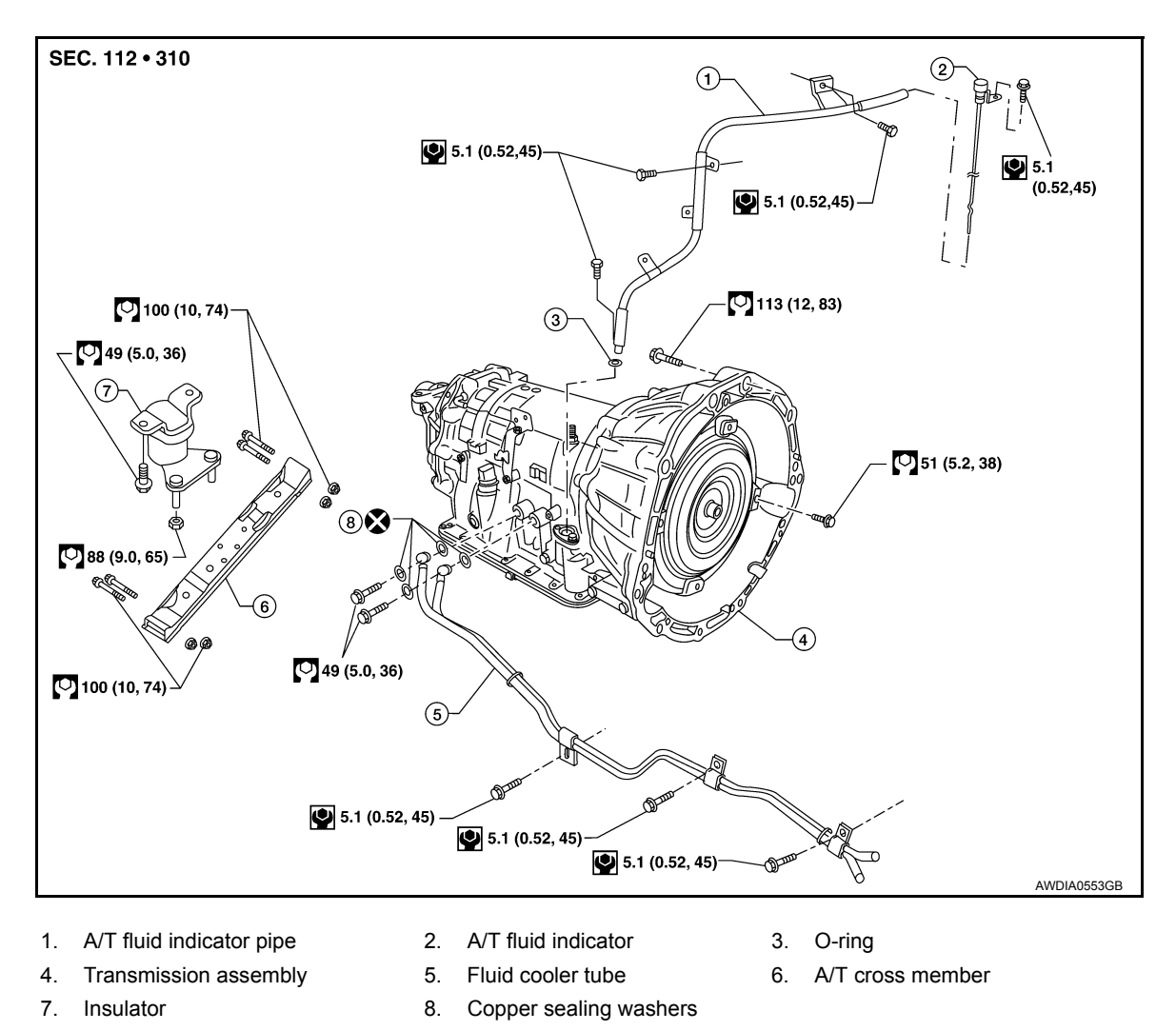

#### CAUTION:

- Before replacing transmission assembly, perform "ADDITIONAL SERVICE WHEN REPLACING TRANSMISSION ASSEMBLY". Refer to <u>TM-8</u>, "ADDITIONAL SERVICE WHEN REPLACING TRANS-<u>MISSION ASSEMBLY : Special Repair Requirement"</u>.
- When removing the A/T assembly from engine, first remove the crankshaft position sensor (POS) from the A/T assembly. Be careful not to damage sensor edge.

#### NOTE:

When removing components such as hoses, tubes/lines, etc., cap or plug openings to prevent fluid from spilling.

#### REMOVAL

- 1. Disconnect the battery negative terminal. Refer to PG-77. "Removal and Installation".
- 2. Remove A/T fluid indicator.
- 3. Remove engine under cover using power tool. Refer to EXT-15, "Removal and Installation".

# **INSPECTION AND ADJUSTMENT**

#### < BASIC INSPECTION >

1. Turn ignition switch ON. Push the transmitter activation tool against the tire near the front left transmitter. Press the button for 5 seconds. The hazard warning lamps flash per the following diagram.

#### Tool number : (J-45295)

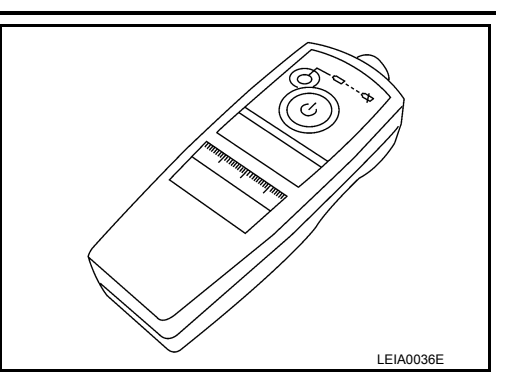

- 2. Repeat this procedure for each tire in the following order: FL, FR, RR, RL.
- 3. When the BCM finishes assigning each tire ID, the BCM flashes the hazard warning lamps and sends flashing indicator status by CAN according to the following time chart.

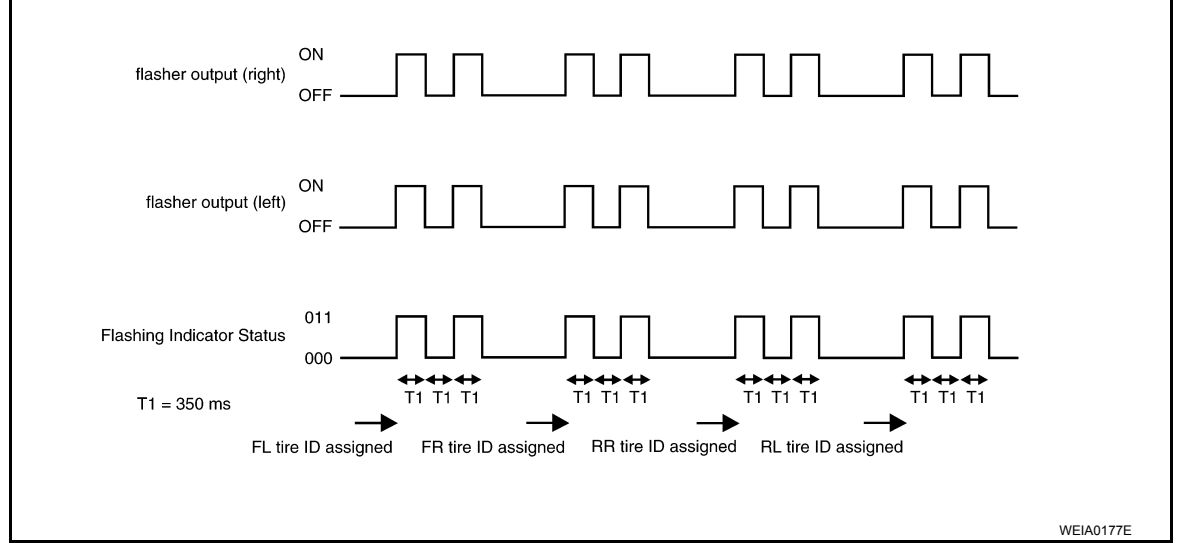

4. After completing wake up of all transmitters, make sure low tire pressure warning lamp goes out.

# **ID** Registration Procedure

INFOID:000000009824372

#### NOTE:

The Signal Tech II Tool (J-50190) can be used to perform the following functions. Refer to the Signal Tech II User Guide for additional information.

- Activate and display TPMS transmitter IDs
- · Display tire pressure reported by the TPMS transmitter
- Read TPMS DTCs
- Register TPMS transmitter IDs

# ID REGISTRATION WITH TRANSMITTER ACTIVATION TOOL

#### NOTE:

This procedure must be done after replacement of a TPMS transmitter or BCM. New replacement transmitters are provided "asleep" and must first be "woken up" using Transmitter Activation Tool J-45295 or Signal Tech II Tool J-50190 before ID registration can be performed. Use the following procedure when using the Transmitter Activation Tool J-45295.

- 1. Connect CONSULT.
- 2. Select "ID REGIST" under BCM.

# **REAR WIPER AND WASHER SYSTEM**

< REMOVAL AND INSTALLATION >

# Rear Washer Tube Layout

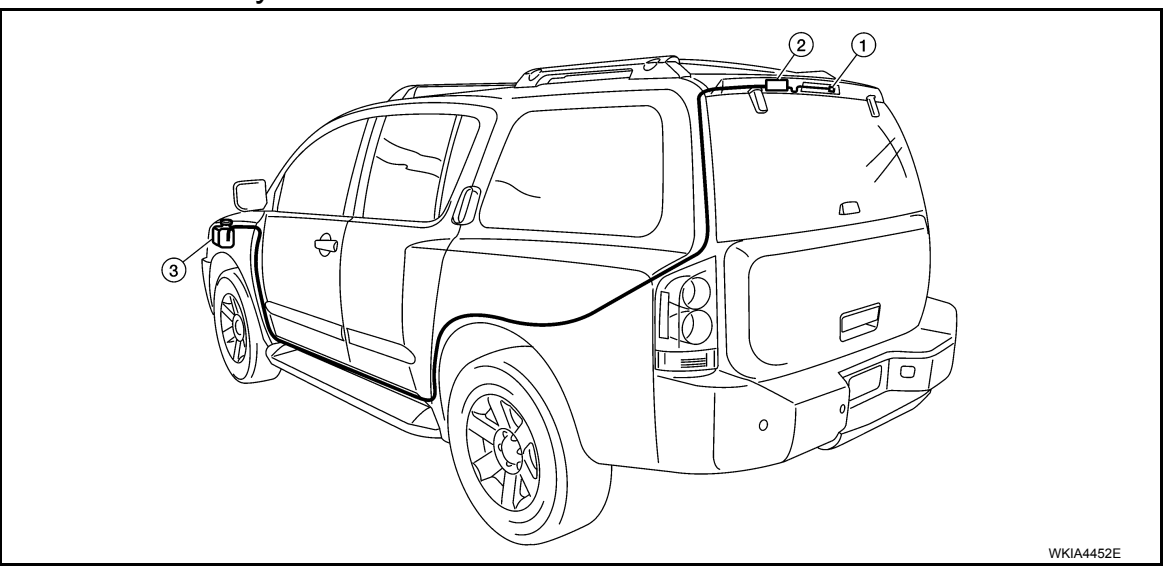

1. Rear washer nozzle

Check valve

3. Washer fluid reservoir

#### NOTE:

Connect the check valve (2) to the washer fluid reservoir tube (1) so that the directional arrow on the check valve (2) points towards the washer nozzle tube (3).

2.

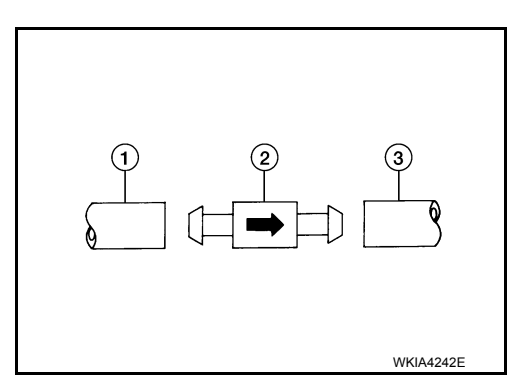

INFOID:000000009822468

# **Rear Washer Nozzle**

#### **REMOVAL AND INSTALLATION**

#### Removal

- 1. Remove the rear spoiler. Refer to EXT-30, "Removal and Installation".
- 2. Release retaining clips, and remove washer nozzle.

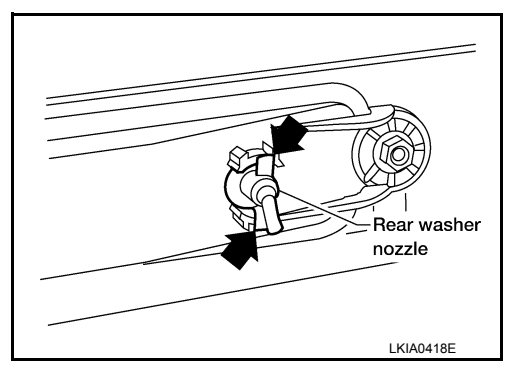

Installation Installation is in the reverse order of removal.

Rear Wiper and Washer Switch

REMOVAL AND INSTALLATION Refer to <u>WW-75</u>, "Wiper and Washer Switch". INFOID:000000009822469